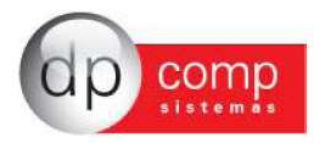

## Carta de Atualização - E-Social versão 1.06i

Nesta versão fizemos algumas mudanças de modo a facilitar os envios dos eventos para o E-Social.

Diante disso, ao abrir o exe do E-Social a partir da versão 1.06i, o primeiro passo é clicar em Buscar Todos – Botão verde – conforme demonstrado abaixo:

| 🚇 Menu eSocial Simp   | lificado 1.06i  |             |          |              |          |                      |                    | -         |        | $\times$ |
|-----------------------|-----------------|-------------|----------|--------------|----------|----------------------|--------------------|-----------|--------|----------|
| Outras Relatório (S-5 | 011)            |             |          |              |          | Filtro de            | Status : Toda      | os        |        | Ŧ        |
| Selecionar Todos      |                 |             |          |              |          |                      | status . [ · · · · |           |        |          |
| Selecionar            | Evento          | *           | Matriz/F | ilial 🔶      | Status - | Data do Último Envio | Versão Xm          | I Compet  | tência |          |
|                       |                 |             |          |              |          |                      |                    |           |        |          |
|                       |                 |             |          |              |          |                      |                    |           |        |          |
|                       |                 |             |          |              |          |                      |                    |           |        |          |
|                       |                 |             |          |              |          |                      |                    |           |        |          |
|                       |                 |             |          |              |          |                      |                    |           |        |          |
|                       |                 |             |          |              |          |                      |                    |           |        |          |
|                       |                 |             |          |              |          |                      |                    |           |        |          |
|                       |                 |             |          |              |          |                      |                    |           |        |          |
|                       | Fechan<br>S-129 | nento<br>99 | Filtro   | Buscar Todos | Excl     | uir Selecionados     | Envia              | ar Seleci | onado  | bs       |

Ao buscar todos, os eventos que precisam ser enviados nessa competência serão listados para envio.

Caso precise selecionar algum evento específico, por favor clicar no botão "filtro" e realizar a busca.

Para consultar/ alterar 0 certificado digital, basta ir "Outras". em A opção "outras", também vale para o envio dos eventos S-1260 / S-1270/ S-1280 e S-1070 conforme abaixo. E outro detalhe é com relação ao Relatório de Conferência, que logo após o envio do S-1299 ele já fica disponível para realizar as conferências dos valores.

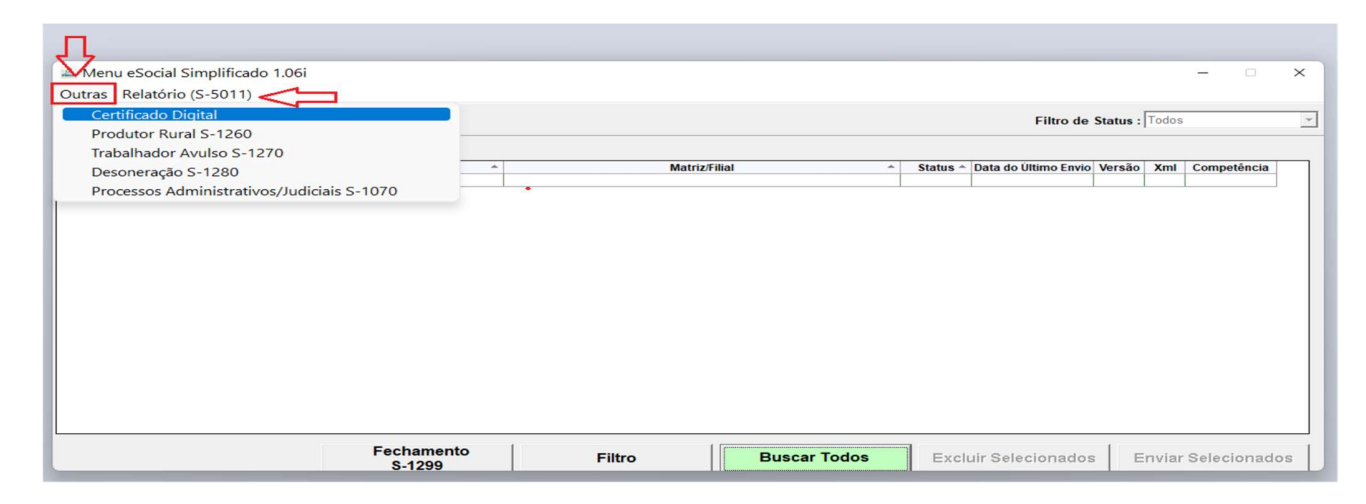